**Guía de Integración E-commerce** Shopify

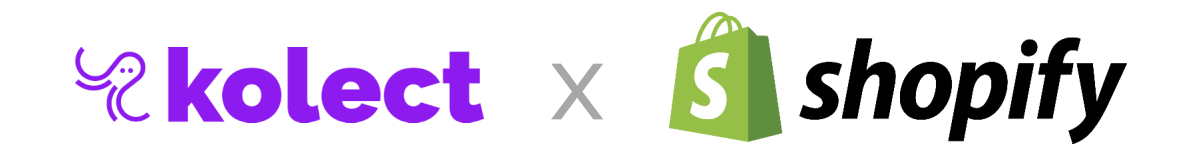

## Activa kolect en tu tienda.

#### Paso 1.

Compártenos el URL de tu tienda Shopify. (Ejemplo URL: kolect.myshopify.com)

Enviaremos una solicitud de colaborador a tu correo de administrador.

Una vez aceptada la solicitud, podremos filtrar las ordenes con Pick-up en Kolect, enviar notificaciones de recolección a tus clientes, y actualizar el estátus de recolección.

#### Paso 2.

Entra con tu cuenta de administrador a tu tienda de Shopify.

#### Paso 3.

En el menú lateral izquierdo, da click en "<u>Canales de venta</u>"

Salta al Paso 7 si ya tienes activo el canal de venta "Point of Sale".

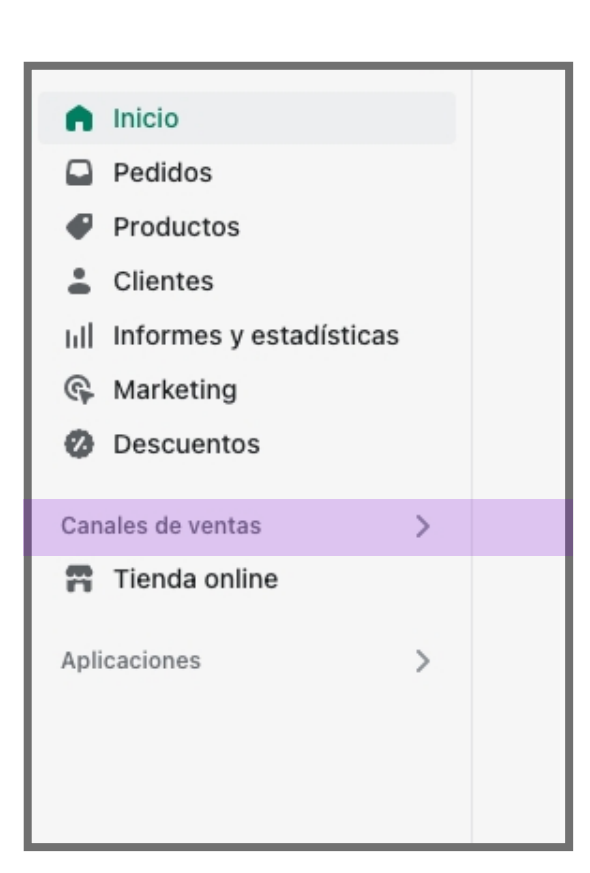

#### Paso 4.

Se despliega un menú. Da click en "Canales de ventas recomendados".

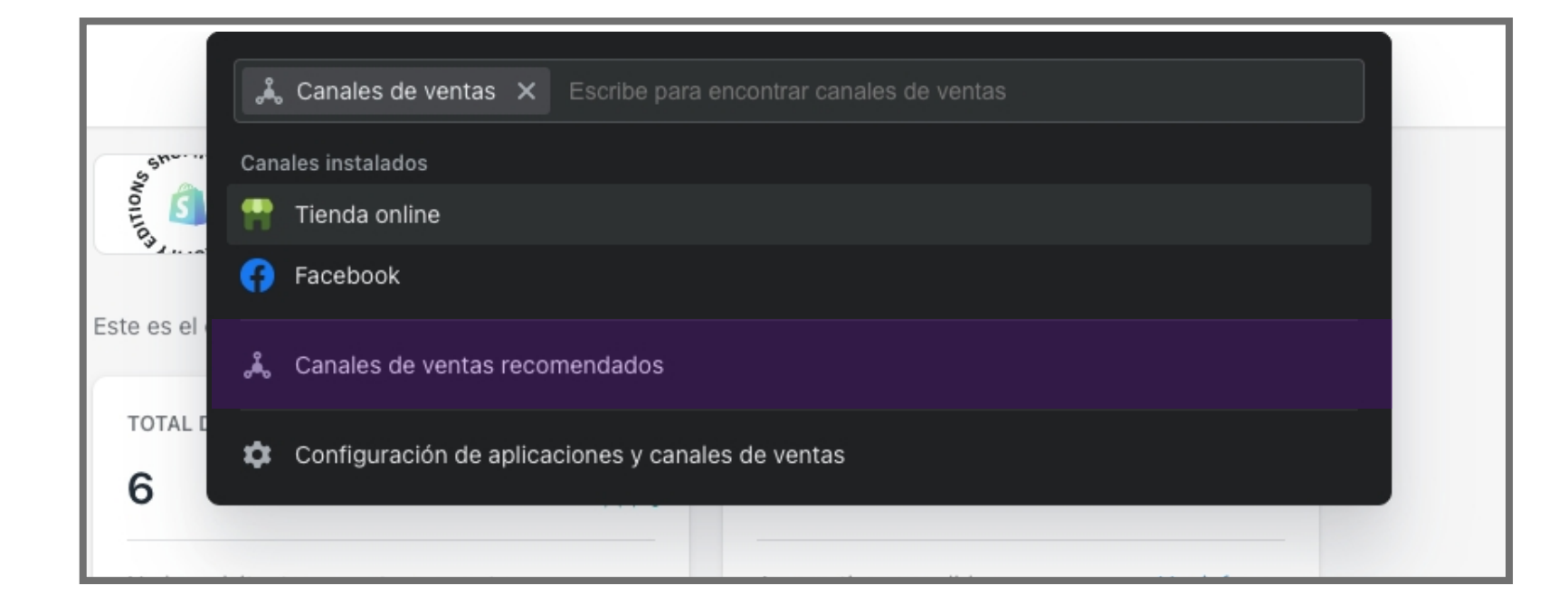

#### Paso 5.

Se muestra un pop-up. Da click en el botón de "<u>Agregar</u>" al canal de Point of Sale.

TOTAL DE V

| ncipales canales de ventas para tu neg                                                      | gocio                                                                                               |                                                                                                    |
|---------------------------------------------------------------------------------------------|----------------------------------------------------------------------------------------------------|----------------------------------------------------------------------------------------------------|
| nify online and in-person sales.                                                            | Llega a más compradores y mejora<br>tu visibilidad en todo Google                                   | The new Amazon sales channel                                                                                     |
| Point of Sale         ★ 3.8 (282)         Plan gratis disponible                            | Canal de Google<br>★ 3.8 (5.4k)<br>Plan gratis disponible Agregar                                   | Amazon by Codisto<br>★ 4.6 (331)<br>Plan gratis disponible Agregar                                               |
| Shopify Inbox<br>★ 4.4 (892) • Gratis<br>Habla gratis con tus clientes por chat e           | Agregar<br>Amazor<br>Amazor<br>Amazor<br>Amazor<br>Amazor<br>Amazor<br>Amazor<br>Asiar<br>Selling o | n by CedCommerce Agregar<br>238) • Plan gratis disponible<br>on Amazon becomes easy with the Amazon sales channe |
| Pinterest<br>★ 4.8 (4.4k) • Plan gratis disponible<br>Comparte tus productos con los compra | Agregar<br>edores de Pinterest                                                                      | Agregar       351) • Gratis       r products on any website or blog.                                             |

### Paso 6.

Una vez agregado, regresa a la pantalla de inicio de tu administrador de Shopify. No es necesario terminar de configurar el canal de Point of Sale.

#### Paso 8.

Entra a <u>Configuración > Sucursales</u> y da click en "<u>Agregar sucursal</u>"

| Sucursales                                                                  |                                                                                                   | Agregar sucursal |
|-----------------------------------------------------------------------------|---------------------------------------------------------------------------------------------------|------------------|
| Sucursales                                                                  |                                                                                                   |                  |
| Gestiona los lugares donde conse<br>disponibles en tu plan. <u>Comparar</u> | ervas inventario, preparas pedidos y vendes productos. Estás usando <b>1 d</b> e<br><u>planes</u> | e 4 sucursales   |
| San Pedro<br>Rio San Lorenzo 440                                            | Col. Del Valle, 66220 San Pedro Garza Garcia Nuevo León, México                                   | Predeterminado   |
|                                                                             | Leer más acerca de <u>sucursales</u>                                                              |                  |
|                                                                             |                                                                                                   |                  |
|                                                                             |                                                                                                   |                  |
|                                                                             |                                                                                                   |                  |

#### Paso 9.

#### Ingresa la información de Kolect.

9.1 Nombre de la sucursal: <u>Kolect</u>9.2 Selecciona la opción "Preparar pedidos online desde esta sucursal."

- 9.3 País/región: <u>México</u>
- 9.4 Calle y número de casa: <u>Río San Lorenzo 440</u>
- 9.5 Apartamento, local, etc:
- 9.6 Código postal: <u>66220</u> 9.7 Ciudad: <u>San Pedro Garza García</u>
- 9.8 Estado: <u>Nuevo León</u>
- 9.9 Teléfono: <u>818 0752 777</u>

| Colect                                                                                                    |                                                             |                                            |     |
|----------------------------------------------------------------------------------------------------|-------------------------------------------------------------|--------------------------------------------|-----|
| <b>talles</b><br>e a esta sucursal un nombre co<br><u>el inventario</u> en esta sucursal.                                                | orto para identificarla fácilmente. Verás es                | te nombre en áreas como pedidos y producto | DS. |
| Nombre de la sucursal                                                                                                    |                                                             |                                            |     |
| Kolect                                                                                                    |                                                             |                                            |     |
| Preparar pedidos online de<br>El inventario en esta sucurs                                                                               | sde esta sucursal sal está disponible para la venta online. |                                            |     |
|                                                                                                    |                                                             |                                            |     |
| ección                                                                                                    |                                                             |                                            |     |
| ección<br>País/región<br>México                                                                                                    |                                                             |                                            | \$  |
| rección<br>País/región<br>México<br>Calle y número de casa                                                                               |                                                             |                                            | \$  |
| País/región<br>México<br>Calle y número de casa<br>Río San Lorenzo 440                                                                   |                                                             |                                            | \$  |
| País/región<br>México<br>Calle y número de casa<br>Río San Lorenzo 440<br>Apartamento, local, etc.                                       |                                                             |                                            | \$  |
| País/región<br>México<br>Calle y número de casa<br>Río San Lorenzo 440<br>Apartamento, local, etc.                                       |                                                             |                                            | \$  |
| País/región<br>México<br>Calle y número de casa<br>Río San Lorenzo 440<br>Apartamento, local, etc.<br>Código postal                      | Ciudad                                                      | Estado                                     | \$  |
| País/región<br>México<br>Calle y número de casa<br>Río San Lorenzo 440<br>Apartamento, local, etc.<br>Código postal<br>66220             | Ciudad<br>Garza García                                      | Estado<br>Nuevo León                       | •   |
| País/región<br>México<br>Calle y número de casa<br>Río San Lorenzo 440<br>Apartamento, local, etc.<br>Código postal<br>66220<br>Teléfono | Ciudad<br>Garza García                                      | Estado<br>Nuevo León                       | \$  |

#### Paso 10.

Da click en el botón que aparece en la parte superior de "Guardar".

#### Paso 11.

Entra a <u>Configuración > Envío y entrega</u> y dirígete a la sección de "<u>Retiro en tienda</u>".

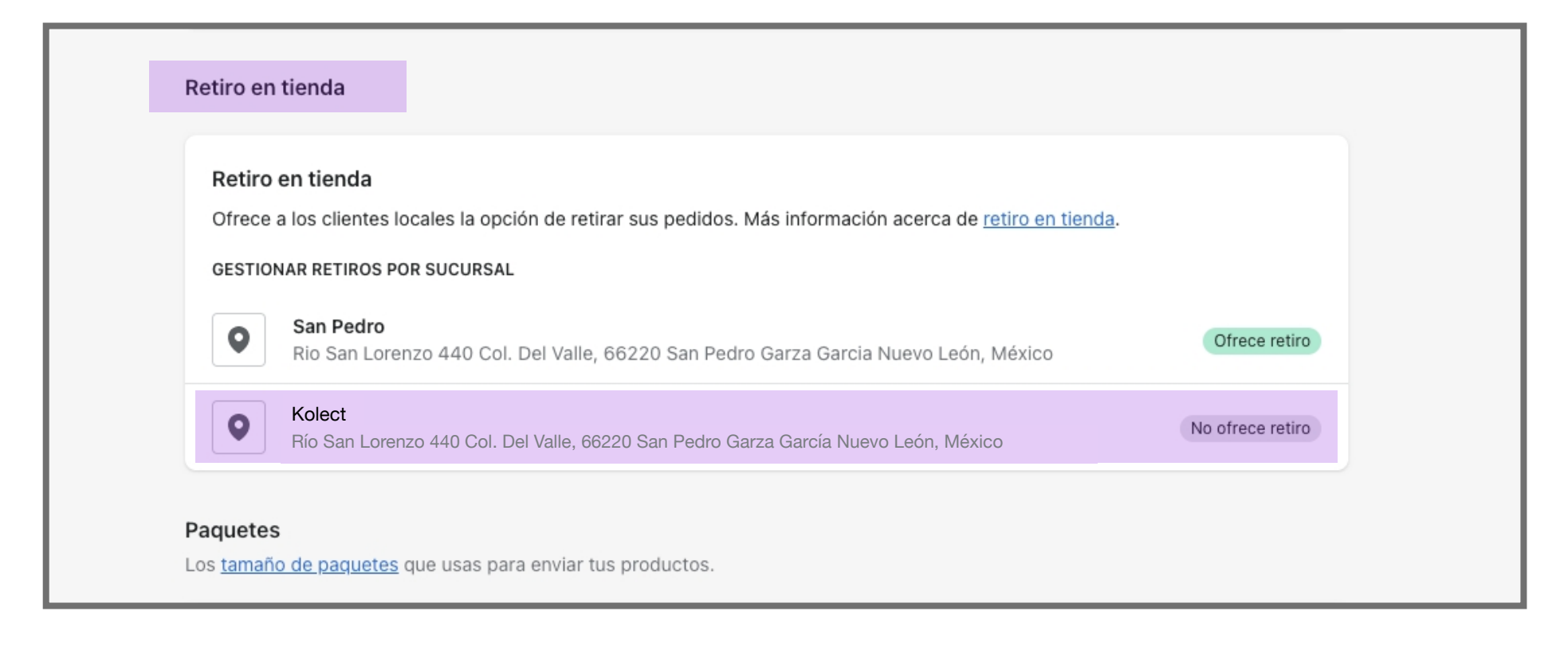

## Paso 12.

Da click en "<u>Kolect</u>".

## Paso 13.

Selecciona la opción de "<u>Esta sucursal ofrece retiro en tienda</u>." y únicamente modifica la opción de "<u>Hora estimada de retiro</u>" a "<u>Normalmente listo en 1 hora</u>"

| Estado de la                                                                 | sucursal                                                                                                    |                                            |
|------------------------------------------------------------------------------|----------------------------------------------------------------------------------------------------|--------------------------------------------|
| Kolec     Río Sa                                                             | <b>∶t</b><br>n Lorenzo 440 Col. Del Valle, 66220 San Pedro Garza García Nuevo León, México                                                                                    |                                            |
| 🗹 Esta sucur                                                                 | sal ofrece retiro en tienda                                                                                                    |                                            |
| <b>Información</b><br>Hora estimada                                          | e <b>n la pantalla de pago</b><br>de retiro                                                                                                    |                                            |
| Información<br>Hora estimada                                                 | en la pantalla de pago<br>de retiro                                                                                                    |                                            |
| Información<br>Hora estimada<br>Normalmente                                  | e <b>n la pantalla de pago</b><br>de retiro<br>está listo en 1 hora                                                                                                    | \$                                         |
| Información<br>Hora estimada<br>Normalmente<br>VISTA PREVIA D                | en la pantalla de pago<br>de retiro<br>e está listo en 1 hora<br>E LA PANTALLA DE PAGO                                                                                        | \$                                         |
| Información<br>Hora estimada<br>Normalmente<br>VISTA PREVIA D                | en la pantalla de pago<br>de retiro<br>e está listo en 1 hora<br>E LA PANTALLA DE PAGO<br>xt                                                                                  | ¢                                          |
| Información<br>Hora estimada<br>Normalmente<br>VISTA PREVIA D<br>O<br>Río Sa | en la pantalla de pago<br>de retiro<br>e está listo en 1 hora<br>E LA PANTALLA DE PAGO<br>St<br>n Lorenzo 440 Col. Del Valle, 66220 San Pedro Garza García Nuevo León, México | Gratis<br>Normalmente está listo en 1 hora |

#### Paso 14.

Da click en el botón que aparece en la parte superior de "Guardar".

## Paso 15.

Por último, entra a <u>Configuración > Notificaciones</u>.

## Paso 16.

Dirígete a la sección de "Notificaciones de pedido de empleados".

| ite and a pea                   |                                                                                                    |
|---------------------------------|----------------------------------------------------------------------------------------------------|
| Elige cómo quieres que se       | e te <u>notifique</u> 🗗 cuando recibas un nuevo pedido o agregues otros destinatarios. También puedes |
| uscribirte al <u>RSS Feed</u> 🗹 | para los pedidos de esta tienda.                                                                      |
| Agregar destinatario            |                                                                                                    |
| Agregar destinatario            | J                                                                                                    |
|                                 |                                                                                                    |
|                                 |                                                                                                    |
| Diantillas                      |                                                                                                    |
| Plantillas                      |                                                                                                    |
| Plantillas                      |                                                                                                    |

## Paso 17.

Da click en "<u>Agregar destinatario</u>" y selecciona en ambos campos "<u>Kolect</u>" .

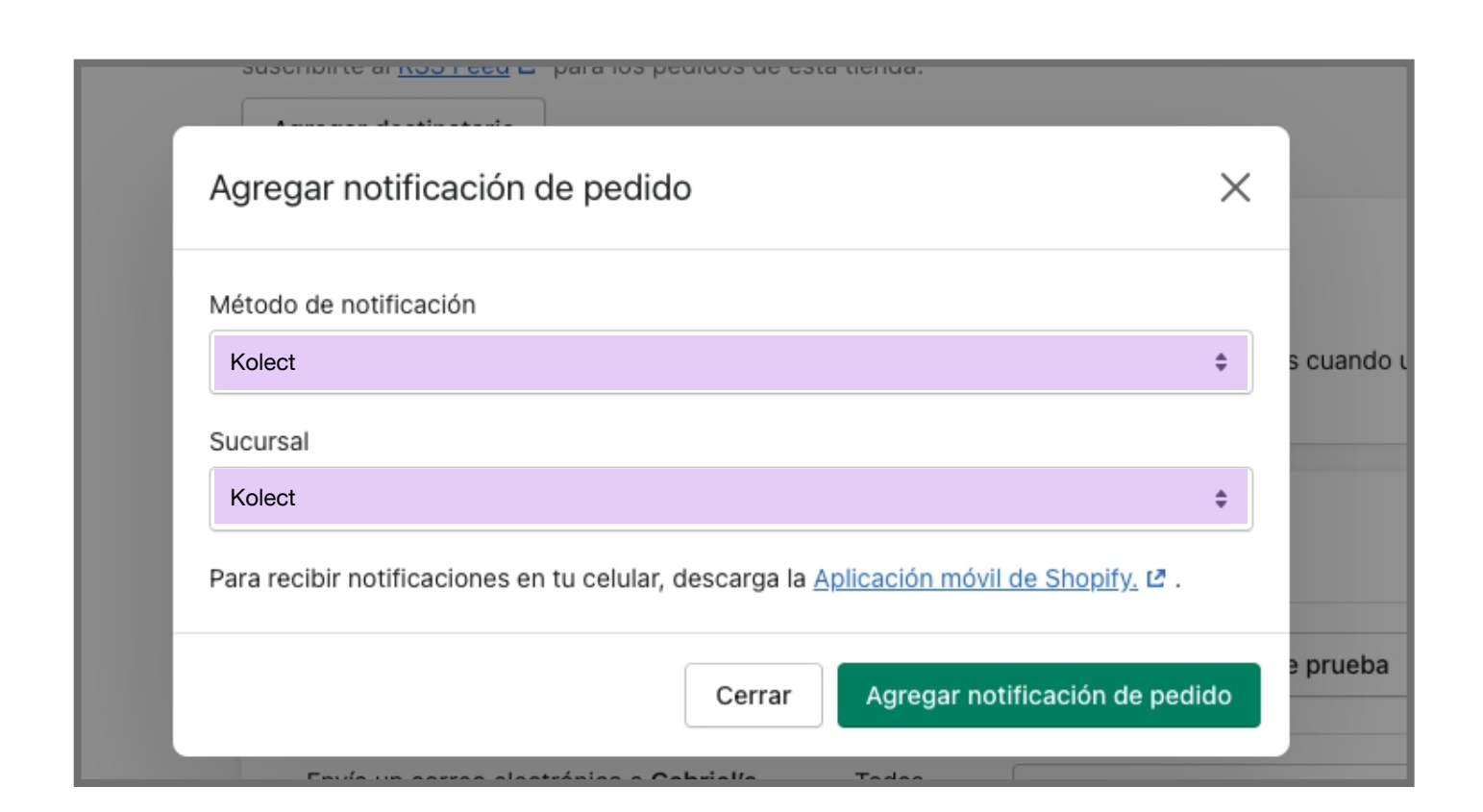

## Paso 18.

Para finalizar, da click en el botón de "Agregar notificación de pedido".

# Transfiere tu inventario a kolect.

## Paso 1.

Entra a tu administrador de Shopify y en el menú lateral izquierdo da click en "Productos".

#### Paso 2.

En el sub-menú de productos da click en "Transferencias"

|     | Inicio                  |     |
|-----|-------------------------|-----|
|     | Pedidos                 |     |
|     | Productos               | -   |
|     | Inventario              |     |
|     | Transferencias          |     |
|     | Colecciones             | 4   |
|     | Tarjetas de regalo      | d   |
| -   | Clientes                |     |
| ьd  | Informes y estadísticas | d   |
| Ģ   | Marketing               |     |
| 0   | Descuentos              | C   |
| Can | ales de ventas          |     |
| n   | Tienda online           | L L |

#### Paso 3.

Da click en el botón de "<u>Crear transferencia</u>".

| Transferencias                                                                                                    |
|----------------------------------------------------------------------------------------------------|
|                                                                                                    |
| Gestiona tu inventario entrante                                                                                   |
| Puedes hacer seguimiento y recibir inventario entrante de tus<br>proveedores y sucursales.<br>Crear transferencia |
| Más información acerca de <u>transferencias de inventario</u>                                                     |

#### Paso 4.

Selecciona como origen tu inventario principal y como destino "Kolect".

#### Paso 5.

Agrega los productos e inventario que enviaste a Kolect junto con la fecha y datos.

| ← Crear transferencia de                                             | inventario                 |                                                                              |            |  |
|----------------------------------------------------------------------|----------------------------|------------------------------------------------------------------------------|------------|--|
| ORIGEN<br>San Pedro -<br>Rio San Lorenzo 440 Col. Del Valle, S       | San Pedro Garza Garcia, NL | DESTINO<br>Kolect -<br>Rio San Lorenzo 440 Col. Del Valle, San Pedro Garza ( | Garcia, NL |  |
| Agregar productos                                                    |                            |                                                                              |            |  |
| Q Buscar productos Productos                                         | SKU                        |                                                                              | Explorar   |  |
| Traje de Baño Capri<br>S<br>• Agregado                               | -                          | 2                                                                            | ×          |  |
| <ul> <li>Traje de Baño Capri</li> <li>M</li> <li>Agregado</li> </ul> | -                          | 2                                                                            | * ×        |  |
| Traje de Baño Capri<br>L <ul> <li>Agregado</li> </ul>                | -                          | 2                                                                            | ×          |  |
| Detalles del envío                                                   |                            | Información adicional                                                        |            |  |
| Fecha de llegada estimada                                            |                            | Número de referencia                                                         |            |  |
| Vúmero de seguimiento                                                |                            | Etiquetas                                                                    | Gestionar  |  |

#### Paso 6.

Por último, da click en "Guardar".